## **ISTRUZIONI ARGO PAGONLINE**

A partire da questo anno scolastico, i pagamenti di tutti i contributi (assicurazione, diario, ecc.) avverranno utilizzando un modulo integrato di Argo ScuolaNext.

Accedete con le vostre credenziali all'area riservata alle famiglie:

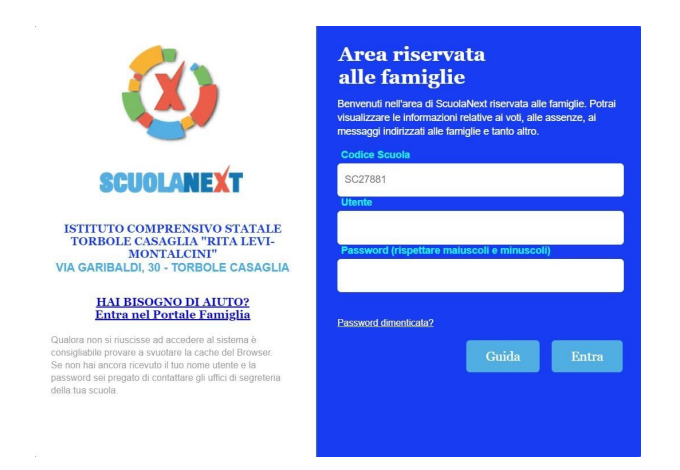

All'interno dell'area riservata, selezionate "Tasse":

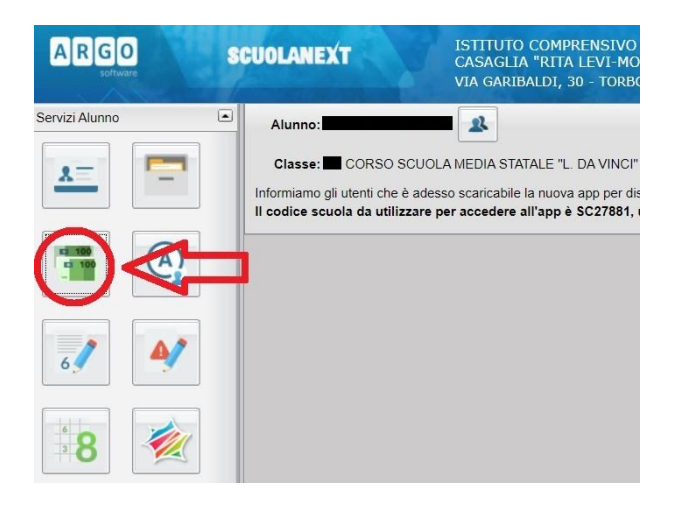

Accederete così al dettaglio dei contributi previsti:

| Tasse Alunno                                             |     |           |      |          |            |                               |  |  |  |
|----------------------------------------------------------|-----|-----------|------|----------|------------|-------------------------------|--|--|--|
| ISTITUTO COMPRENSIVO STATALE TORBOLE CASAGLIA "RITA LEVI |     |           |      |          |            |                               |  |  |  |
| Tassa                                                    | IUV | Imp.Tassa | Rata | Imp.Rata | Scadenza   | Pagabile<br>oltre<br>scadenza |  |  |  |
| ASSICURAZIONE<br>ANNO 2020/2021                          |     | 7,00      | 1    | 7,00     | 31/10/2020 | S                             |  |  |  |
| CONTRIBUTO DIARIO<br>ANNO 2020/2021                      |     | 5,00      | 1    | 5,00     | 31/10/2020 | S                             |  |  |  |

In fondo alla finestra sono presenti alcuni pulsanti:

Selezionando "**Paga subito**" apparirà un nuovo elenco dei contributi da pagare. Selezionate i contributi e date "Conferma" in basso a destra.

|           | Attenzione: selezionare          |
|-----------|----------------------------------|
|           | Tassa                            |
|           | ASSICURAZIONE ANNO 2020/2021     |
| $\square$ | CONTRIBUTO DIARIO ANNO 2020/2021 |

Sarete reindirizzati alla piattaforma **pagoPA**, cui si accede con SPID o specificando il vostro indirizzo e-mail. Sulla piattaforma potrete scegliere il metodo di pagamento online più adatto alle vostre esigenze. Al termine, dalla finestra "Tasse alunno" potrete scaricare la ricevuta telematica. Non è necessario presentare la ricevuta a scuola.

|            | pagoPA                      |                        |                        |  |  |
|------------|-----------------------------|------------------------|------------------------|--|--|
| Imp.Pagato | Data<br>pagamento<br>online | Avviso di<br>Pagamento | Ricevuta<br>Telematica |  |  |
|            |                             |                        |                        |  |  |
|            |                             |                        |                        |  |  |

In alternativa, potete selezionare "Richiedi avviso di pagamento". Nella finestra che apparirà, selezionate i contributi uno alla volta e date "Conferma" in basso a destra. Per ogni contributo si genera un avviso, che può essere scaricato e stampato, contenente le informazioni necessarie per effettuare successivamente il pagamento presso sportelli bancari, ricevitorie o attraverso i servizi di pagamento online della propria banca (è sufficiente fare riferimento al codice avviso).

| Selezionare la Tassa per cui si richiede la creazione dell'avviso di pagamento |                                                               |           |  |  |  |  |
|--------------------------------------------------------------------------------|---------------------------------------------------------------|-----------|--|--|--|--|
| Tassa                                                                          | Ente creditore                                                | Imp.Tassa |  |  |  |  |
| ASSICURAZIONE ANNO 2020/2021                                                   | ISTITUTO COMPRENSIVO RITA LEVI<br>MONTALCINI TORBOLE CASAGLIA | 7.00      |  |  |  |  |
| CONTRIBUTO DIARIO ANNO 2020/2021                                               | ISTITUTO COMPRENSIVO RITA LEVI<br>MONTALCINI TORBOLE CASAGLIA | 5.00      |  |  |  |  |